## How to setup outlook on Office 365

At the first popup you should enter your @uabmc.edu address, and click "Connect".

| Email address | Outlook                                             |
|---------------|-----------------------------------------------------|
| tawtrey@ua    | bmc.edu                                             |
|               | Advanced options v                                  |
|               |                                                     |
|               | Connect                                             |
| No account?   | Create an Outlook.com email address to get started. |
|               |                                                     |
|               |                                                     |

At the next popup click "Exchange"

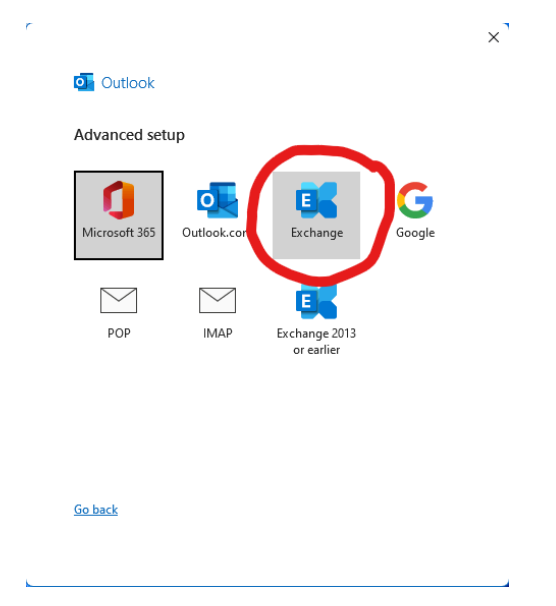

The third popup should show just under **Microsoft Outlook**, "Connecting to user@uabmc.edu". Enter your email password and click "OK"

|        | ×      |
|--------|--------|
|        |        |
|        |        |
|        |        |
| 0      |        |
|        |        |
|        |        |
| Cancel |        |
|        | (aprel |

Finally, Uncheck the box next to "Set up Outlook Mobile on my phone, too" and click Done

| r                                      | ×    |
|----------------------------------------|------|
| outlook                                |      |
| Account successfully added             |      |
| Exchange<br>tawtrey@uabmc.edu          |      |
|                                        |      |
|                                        |      |
| Add another email address              |      |
| tawtrey@uab.edu                        | Next |
| Advanced options v                     |      |
|                                        |      |
|                                        |      |
| Set up Outlook Mobile on my phone, too |      |
| Done                                   |      |
|                                        |      |

That should get you into your mailbox.